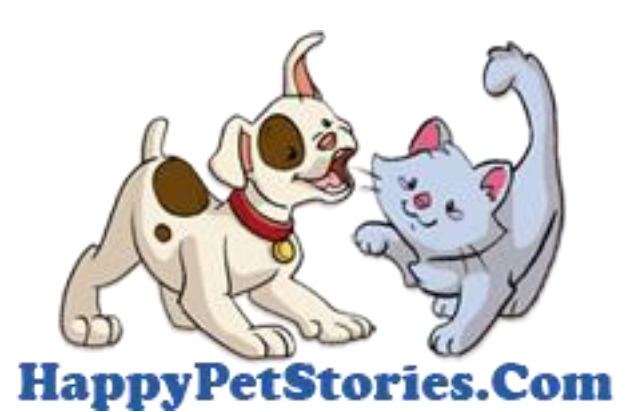

#### Happy Pet Stories LLC Share Your Story, Save a Life.

http://www.happypetstories.com info@happypetstories.com

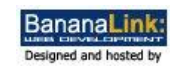

Page left blank intentionally (I don't know why they do it but I like it  $\textcircled{\mbox{\scriptsize O}}$  )

#### HappyPetStories.Com User's Manual Luis Darwin Suárez

Nicole Marie Spencer

http://www.happypetstories.com | Share Your Story; Save a Life

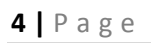

# Index

| 1- Introduction                         | 5  |
|-----------------------------------------|----|
| 2- Objective                            | 5  |
| 3- Understanding the panorama           | 6  |
| 4- Creating a membership                | 7  |
| 5- Completing your personal information | 11 |
| 6- Creating your pet profile            | 12 |
| 7- Managing your subscription           | 17 |
| 8- Recommendations to help this cause   | 18 |
| 9- Getting involved                     | 19 |

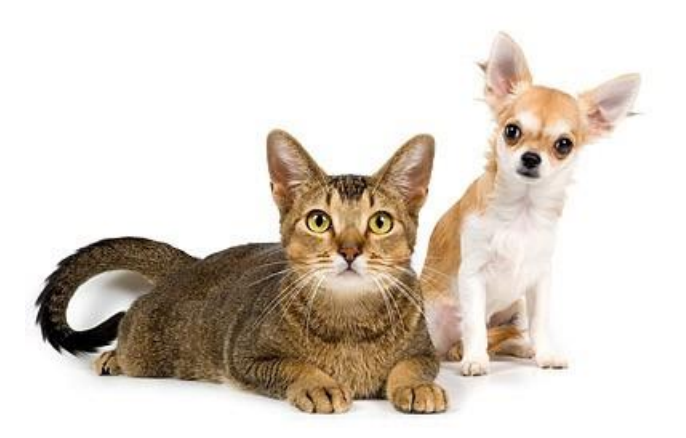

## **1-Introduction**

We have created an online pet community that brings current pet owners, future pet owners, and pets that need homes together in one place. When you create your pet profile you can share your advice and experience with other pet owners and future pet owners.

A portion of every subscription fee is donated directly to the featured pet rescue organizations to help them feed, house, and heal homeless pets. We also strive to provide an environment where new or potential pet owners can learn more about pet care, pet breeds, and get in touch with organizations to help them find the pet that is right for their family.

Our Website happypetstories.com is based in a very popular content management system (CMS). It is designed with the end user in mind, so everything is pretty straight forward.

In this manual we will quickly explain the way to use the user's interface of our website.

# 2-Objective

The objective of the website is very simple:

#### "Help Animals in need in any way possible and spread the word so more people can help the cause."

We created a community of pet lovers like you, who will help buying our membership for a very low price per year, helping other pet owners in our forum and sharing information on their pets to help motivate more people to adopt pets and take care of them responsibly. With your contribution, we sponsor several pet shelters, giving them in a monthly basis money, food, medicine, supplies and volunteer time to help pets in need. Besides, we publish their pets needing to be adopted in our website totally free so they can help more pets find the home they need.

If you are reading this manual, it's sure that you already took the first step to help, we thank you for that and encourage you to keep going spreading the word tell of our website to your friends and family members.

#### Share Your Story, Save a Life.

## 3-Understanding the panorama

As a user of our website you will need to do some steps before you can take the most of our website.

You will create your membership, pay using paypal, read your email to activate your user, login to our website, complete your user account information and create your pet(s) profile(s).

After that you might want to see some other profiles, read information on dog breeds, and take a look at the pets for adoption to maybe get one or recommend someone you know to do so. You could also participate in the forums answering other user's questions about pets that you might know or you can also ask others things you might want to know about pet care.

Our main goal is that at the end, our section of "success stories" becomes the biggest section of the site containing as many happy pet stories as possible, giving the motivation needed to more pet owners to adopt pets and care them responsibly. We want to show the whole pet lover community that every little help counts and if you think of helping, you can help, therefore more pets will be saved.

#### Share Your Story, Save a Life.

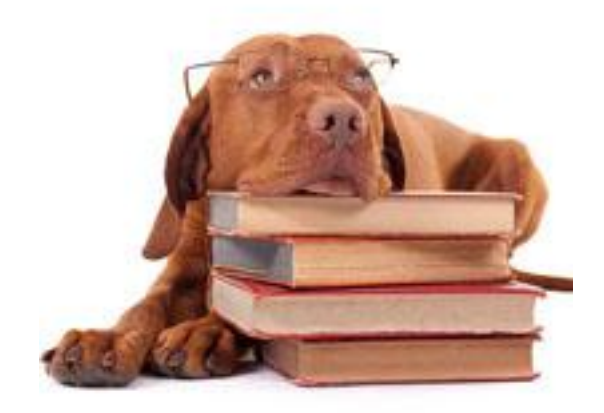

# 4-Creating a membership

#### 4.1- In Our website www.happypetstories.com go to "Create Profile"

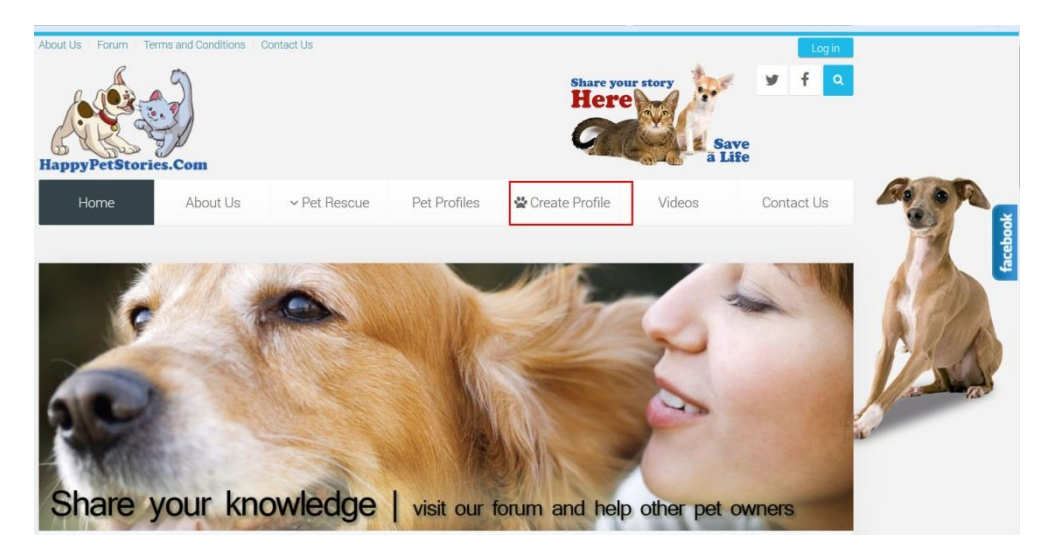

4.2-In the create profile section; select how many pet profiles you want to create. We recommend only one pet per profile so you can be accurate on all pet information you provide. Click on "Subscribe Now" If you need more than 3 profiles, you can contact us and we will send you a link to do so.

| One Pet Profile<br>\$12                          | Two Pets Profiles                                            | Three Pets Profiles<br>\$ 36                                | Forum Guest                                       |       |
|--------------------------------------------------|--------------------------------------------------------------|-------------------------------------------------------------|---------------------------------------------------|-------|
|                                                  |                                                              | Sal 42                                                      | Forum<br>Guest                                    |       |
| Let's Get<br>Started!                            | Two Pets, No<br>Problem!                                     | Got Three?<br>Awsome!                                       | Participate in the Forum                          | 18    |
| ou have one pet this is where you want to click. | Click here to create a profile for each of<br>your two pets. | Click here to create profiles for everyone<br>in your pack! | Join the forum and help our pet lovers community. | Jà    |
| Subscribe Now                                    | Subscribe Now                                                | Subscribe Now                                               | Subscribe Now                                     | - Aut |

4.3- Complete all fields marked with asterisk, they are required. Then Hot "Subscribe Now" at the bottom.

|                                      | Two Pets, No Problem!<br>Click here to create a profile for each of your two pets. | See the | A DOP  |
|--------------------------------------|------------------------------------------------------------------------------------|---------|--------|
| nformation for your new              | account on our site                                                                |         |        |
| * Full name (in latin<br>characters) |                                                                                    |         | A Char |
| * Email                              |                                                                                    |         | 1/200  |
| * Email (repeat it)                  |                                                                                    | 4       | 19     |
| * Password                           |                                                                                    | 9       | hite   |
| * Retype Password                    |                                                                                    |         |        |
| * I agree to the Terms of<br>Service | No                                                                                 |         |        |
| * Country                            | •                                                                                  |         |        |
| Summary                              |                                                                                    |         |        |
| Regular price                        | \$ 24.00                                                                           |         |        |
| Discount                             | \$ 0.00                                                                            |         |        |
| Total charge                         | \$ 24.00                                                                           |         |        |
| Subscribe                            |                                                                                    |         |        |
| Coupon code                          |                                                                                    |         |        |
| Payment method                       |                                                                                    |         |        |
|                                      |                                                                                    |         |        |

4.4- You will be redirected to PayPal to make the payment.

A) If you have a PayPal account, you should login to PayPal,

B) If you want to pay with a credit/debit card, you can click on "pay with debit or credit card, or PayPal credit" link below.

After the payment is processed, you will be redirected back to our website.

#### BananaLink.Net

| Your order summary                                                                                         |                                                            | Choose a way to pay                                                                                                    |                |
|----------------------------------------------------------------------------------------------------|------------------------------------------------------------|----------------------------------------------------------------------------------------------------|----------------|
| Descriptions<br>Two Pets Profiles - [juaninoa@hotm<br>Item number: 2<br>Item price: \$24.00<br>Quantity: 1 | Amount<br>\$24.00                                          | Pay with my PayPal account Log in to your account to complete the purchase Email                                                             | PayPal (       |
| Tot                                                                                                    | \$24.00<br>tal \$24.00 USD<br>  <u>See details</u><br>ence | PayPal password This is a private computer. What's this? Log In Forgot email or password?                                                    | <b>y</b>       |
|                                                                                                    |                                                            | Pay with a debit or credit card, or PayPal Cred<br>(Optional) Join PayPal for faster future checkout<br>Cancel and return to BananaLink Net. | dit <b>B</b> ) |

Site Feedback [-]

PayPal. The safer, easier way to pay. For more information, read our User Agreement and Privacy Policy.

4.5- Read you email, make sure to look at your inbox and to your spam folder as well, if you find the email from PayPal or HappypetStories.Com in the junk mail folder, make sure you mark them as "not junk" and move them to your inbox.

You will find an email from "Happy Pet Stories" with the Subject "Account Details for YOUR USER at Happy Pet Stories"

The content will be something like:

-----

Hello USER,

Thank you for registering at Happy Pet Stories. Your account is created and must be activated before you can use it.

To activate the account click on the following link or copy-paste it in your browser: http://happypetstories.com/component/users/?task=registration.activate&token=002dclkoi5db00cd46140f1fbbc2 9e0c76e18 After activation you may login to <u>http://happypetstories.com/</u> using the following username and password:

Username: your\_email\_goes\_here Password: your password goes here

Follow that email and login to the website

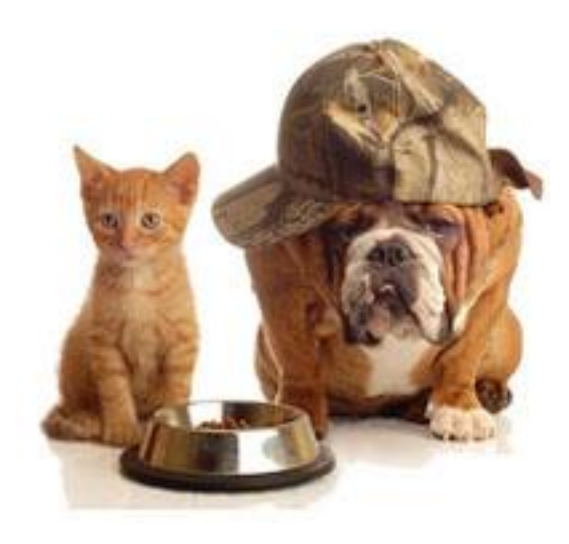

# 5-Completing your personal information

When you login you will note a new menu in the left side bar named "User menu"

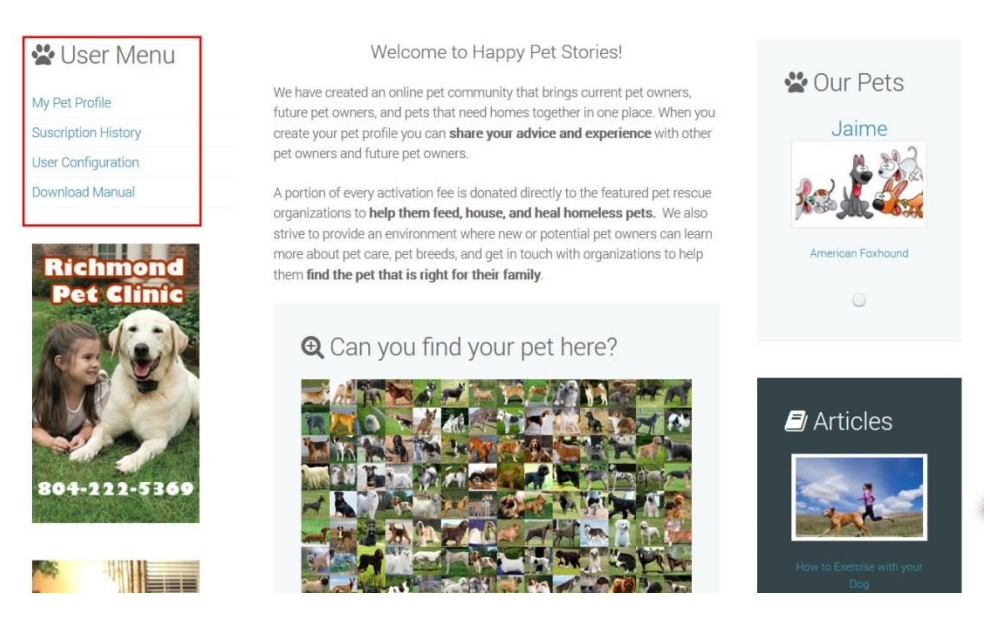

5.1- In that menu, Click on "User Configuration"

There you can update your personal information, as well as change your password or email if needed.

| 🛣 User Menu         |                          |                       |
|---------------------|--------------------------|-----------------------|
| My Pet Profile      | Edit Your Profile        |                       |
| Suscription History |                          |                       |
| User Configuration  |                          |                       |
| Download Manual     | Name: *                  | client                |
|                     | Username:                | client                |
| Richmond            | (optional)               |                       |
| Pet Clinic          | Password:                |                       |
|                     | (optional)               |                       |
|                     | Confirm Password:        |                       |
|                     | (optional)               |                       |
|                     | Email Address: *         | darwin@bananalink.net |
| 804-222-5369        | Confirm email Address: * | darwin@bananalink.net |

# 6-Creating your pet profile

6.1- While logged in our website, you will see the "User Menu" On the left, click on "My Pet Profile" or "my 'X' Pets Profiles" depending on the amount of pets you have bought. There you will see my submissions

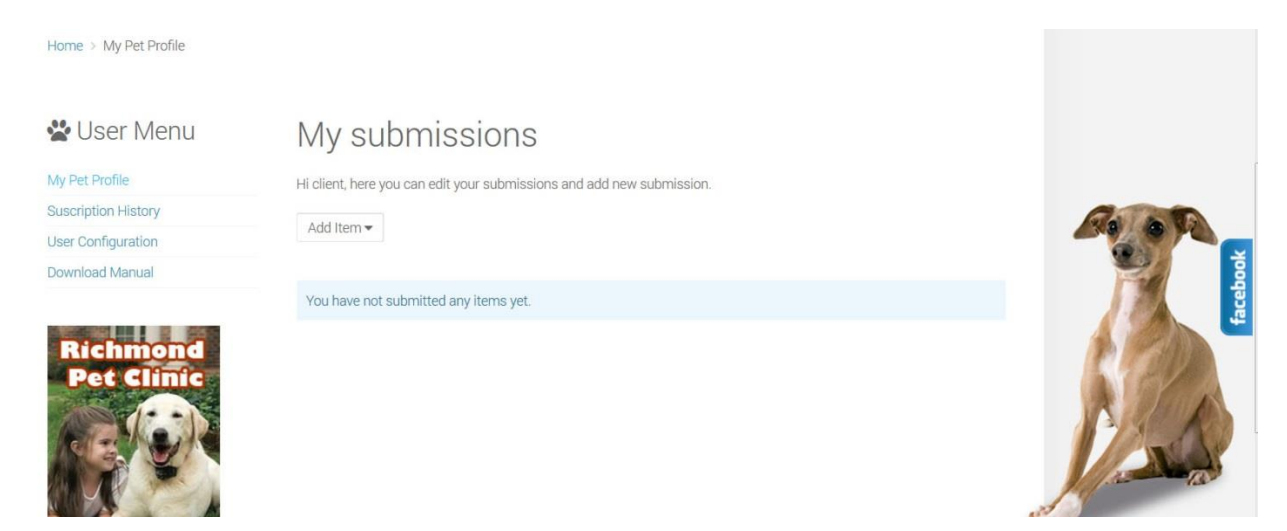

#### 6.2- Hover on "add item" button and then click on "Pet Profile"

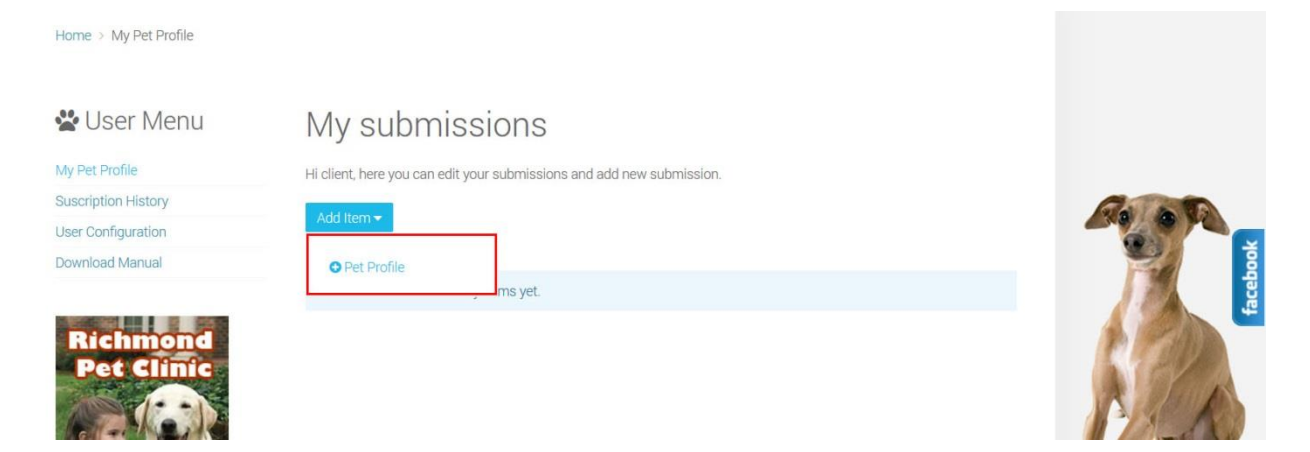

6.3- Now complete all of the fields with your pet information, everything is pretty straight forward, it's just filling out the form with the information, and select in some cases. When you get to the "Breed", If your dog is a mix of two or more breeds, you select one first, and press the control "CTRL" key on your keyboard and then select all other that might apply. Your pet will be listed in those Breeds he/she belongs. If it is a cat, as breed you might select "Cat"

| 😤 User Menu          | Add Pet Pi          | ofile                                                                                                    |                                                                                                    |
|----------------------|---------------------|----------------------------------------------------------------------------------------------------|----------------------------------------------------------------------------------------------------|
| My Pet Profile       | Pet Profile         |                                                                                                    |                                                                                                    |
| Suscription History  |                     |                                                                                                    | G. ST                                                                                                    |
| User Configuration   | Publish This Pet? * | No * Yes *                                                                                                    | 200 0 YO                                                                                                    |
| Download Manual      | Name *              |                                                                                                    |                                                                                                    |
| Richmond             | Media               |                                                                                                    |                                                                                                    |
| Pet Clinic           | Picture             | image x<br>Spotlight<br>Lightbox                                                                                                    | P.S.S                                                                                                    |
|                      | Pet Type *          | ○ Dog <sup>(®)</sup> Cat *                                                                                                    | and the second second s |
| 801-222-5369         | Years               | -Select Years-                                                                                                    | - AL                                                                                                    |
| and any surger to be | Months              | -Select Months-                                                                                                    |                                                                                                    |
|                      | Gender *            | -Select Gender-                                                                                                    |                                                                                                    |
|                      | Size *              | -Select Size-                                                                                                    |                                                                                                    |
|                      | Color               |                                                                                                    |                                                                                                    |
| STR. Y               | Is it a Mix? *      | © Yes *© No *                                                                                                    |                                                                                                    |
|                      | Breed(s) *          | - Affenpinscher<br>- Afghan Hound<br>- Airedale Terrier<br>- Akita<br>- Alaskan Malamute<br>- American Cocker Spaniel<br>- American Eskimo Dog<br>- American Faxhound<br>- American Staffordshite Terrier<br>- American Staffordshite Terrier<br>- American Staffordshite Dog<br>- Australian Shepherd<br>- Australian Cattle Dog<br>- Australian Shepherd<br>- Australian Terrier<br>- Basenji |                                                                                                    |
|                      | Favorite Food       |                                                                                                    |                                                                                                    |
|                      | Favorite Activity   |                                                                                                    |                                                                                                    |
|                      | Favorite Toy        |                                                                                                    |                                                                                                    |
|                      | Our Story           |                                                                                                    |                                                                                                    |

6.4- Adding pictures.

You can add up to 10 Pictures of your pet, make it look the better you can! Inspire others to do the same. Show him/her playing with toys, running, in an attention position, sleeping and in any way you think he/she looks adorable.

6.4A- Click on the edit button in the right side of the picture field. A box will open.

| Media   |                       |  |
|---------|-----------------------|--|
| Picture | Image × F             |  |
|         | Spotlight<br>Lightbox |  |
|         | Add instance          |  |

6.4B- On the Box, click on the "Cloud Upload Icon"

| Add P          | et Profile          |   |
|----------------|---------------------|---|
| Pet Profile    | Picture ×           |   |
| Publish This F | T 🖬 🗗 😂             |   |
| Name *         | root                |   |
| Media          | ▼ Name ▲            |   |
| Picture        | The folder is empty | ľ |
| Pet Type *     |                     |   |
| Years          |                     |   |
| Months         | -Select Months-     |   |
| Gender *       | -Select Gender-     |   |

6.4C- Drag and drop pictures from your computer inside the box, or click on the link inside the box to browse and select them.

#### Add Pet Profile

| Pet Profile    | Pictu | re 🗙                                       |   |
|----------------|-------|--------------------------------------------|---|
| Publish This F | •     | • •                                        |   |
| Name *         |       |                                            |   |
| Media          |       |                                            |   |
| Picture        |       |                                            | 0 |
|                |       | Drop files here<br>or browse & choose them |   |
| Pet Type *     |       |                                            |   |
| Years          |       |                                            |   |
| Months         |       | -Select Months-                            |   |
| Gender *       |       | -Select Gender-                            |   |

6.4D- Once all your pictures are selected, click on the "Circle Upload Button" to save the files to the server.

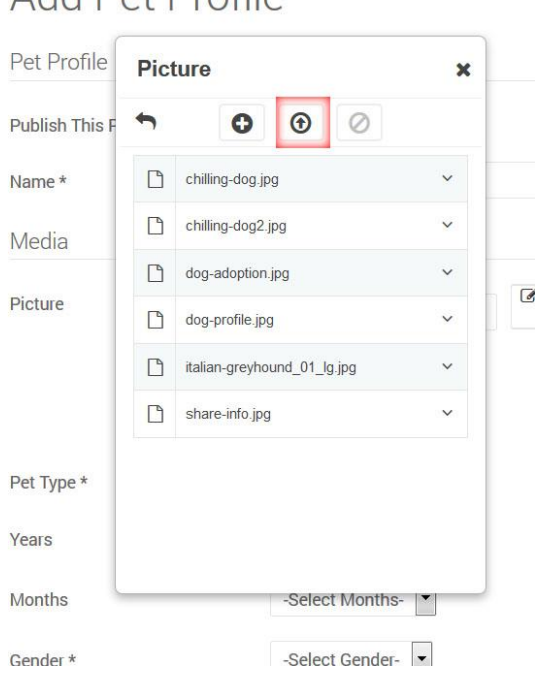

#### Add Pet Profile

6.4E- When it finishes, just click on the first picture to select it, then close the window and click on "add instance" link to add other instance and select the second picture, repeat the procedure until you have added all your 10 pictures.

When all pictures are added and all the information is complete, you can hit on "Save item" at the bottom of the form

That's it. You have added your pet to the pet profiles. Repeat the procedure for every pet you have bought and done!

Now you can go in to the pet profile menu and look into your pet's breed to see his online profile You can always update your pet's pictures or information just editing the profile.

To make things funnier, you can comment and rate other's pet profiles and you can play in our puzzle to find the picture of your pet out of all pets listed in our website.

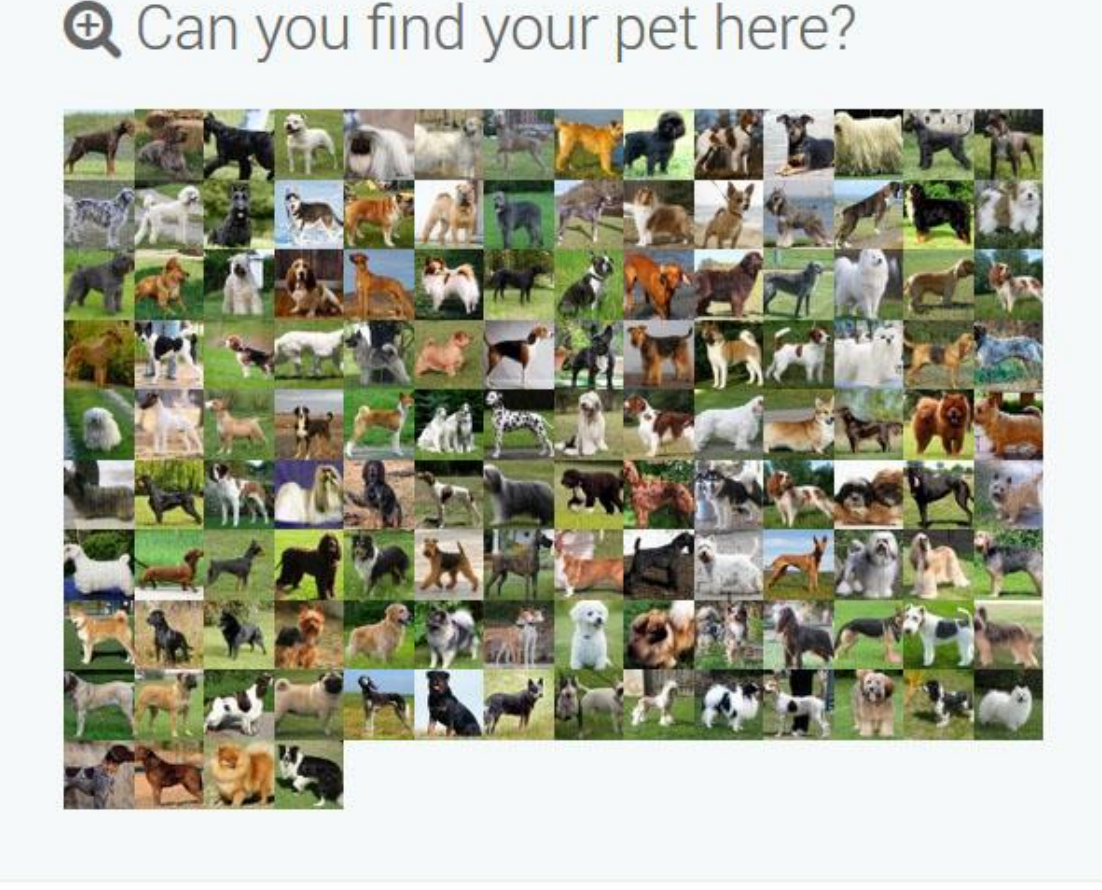

# 7-Managing your subscription

In the "user menu" in the left side, click on "subscription History"

You will see "My subscriptions" window with a glimpse of your subscription details.

| ly 2 Pets Profiles | ID     | Level    | Payment   | Valid From | Valid To   | Active | Actions      |         |         |
|--------------------|--------|----------|-----------|------------|------------|--------|--------------|---------|---------|
| uscription History |        |          |           |            |            |        |              |         |         |
| Iser Configuration | Active | 9        |           |            |            |        |              |         |         |
| Download Manual    | 00009  | Two Pets | Completed | 2014-11-15 | 2015-11-15 | 1      | View details | Invoice | Invoice |
|                    |        | Profiles |           | 20:11      | 20:11      |        | Renew        |         |         |

If you click on the button "view Details" you will see a screen with the complete details of your membership.

| ID                | 00009                                    |   |
|-------------------|------------------------------------------|---|
| User              | Doneonlinerd-buyer@yahoo.com (Pet Lover) |   |
| Level             | Two Pets Profiles                        |   |
| Valid From        | 2014-11-15 20:11                         |   |
| Valid To          | 2015-11-15 20:11                         |   |
| Active            | ×                                        |   |
| Payment           | Completed                                |   |
| Total amount paid | \$ 24.00                                 | - |
| Subscribed on     | 2014-11-15 20:10                         |   |
| Ky Subscriptions  |                                          |   |

There are two buttons regarding the invoice, one will show you your actual invoice and the other will let you download it as a PDF.

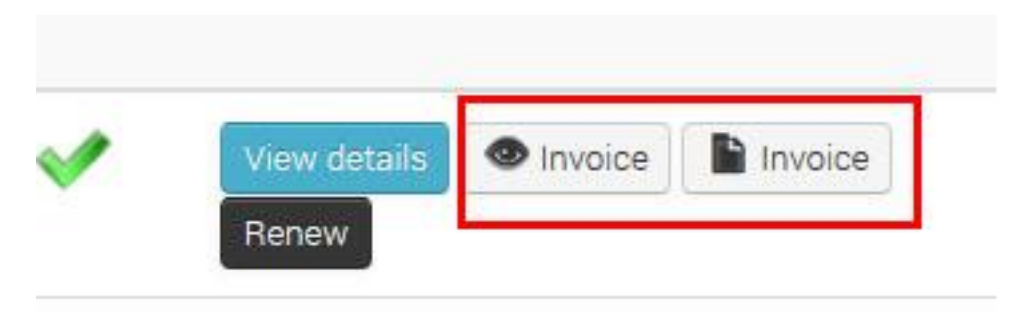

Then you have the "Renew" button.

By clicking that button, you will be taken to the renewal page, where you will be taken to the PayPal payment processor again to renew your membership when it is about to expire.

Our system will let you know when its time for that, it will email you a friendly reminder 30 days before your subscription expires, then it will remind you again 7 days before if you haven't renew it yet.

If your membership expires, then your created profile(s) will be disabled from our website, in any case you can always login and renew your subscription and it will automatically enable your profile(s).

## 8-Recommendations to help this cause

#### A) Have fun in our website!

Go around all of the sections, learn about other pets like yours, participate in the forums and share with these canines and felines some of your time, we guarantee you will find more interesting things than what you could find in some "celebrities" social pages full of controversy and bad news. These pets are all about happiness!

#### B) Collaborate with the cause more often!

You can always go by a pet shelter just to say hi to the pets there, to take some food for the pets or to donate your time in any way they might need help. These institutions have always tons of work and sometime they are very short on personnel, so

every grain of sand you can give will help to build the castle.

#### C) Share Your Story; Save a Life!

Refer your friends and family to our website and share your pet's profile with all your social media friends and followers. Spreading the word will certainly help us to close the gap between pets in need of adoption and people that will love to have a new pet in their lives.

## 9-Getting involved

Do you think you can put some extra time to help the cause and make some extra dollars during the process?

That is possible too. We want to make this cause as big as possible so the most pets can be rescued and helped, that's why we can give you the tools to participate in our program from your local community and we will pay you for helping us.

You can use your spread time and your online social media friends and family to help the cause and make some profit on the way. To become an affiliate to our website, just visit our affiliate area <a href="http://happypetstories.com/affiliates/conversions">http://happypetstories.com/affiliates/conversions</a> and create an account.

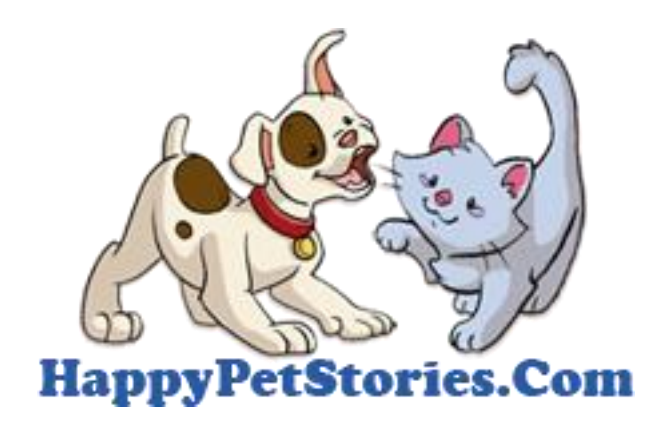

Share your Story, Save a Life.